#### 浸信會呂明才中學 <u>手機應用程式使用指南(家長篇)</u>

# · eClass Parent App 介紹

eClass App 是一套與呂中「內聯網系統」連接的家長版手機應用程式。該程式能應用於 iOS 及 Android 智能手機,讓家長容易檢視本校電子通告及突發事件的訊息。 各位可到以下連結觀看此程式的介紹短片: http://www.blmcss.edu.hk/downloads/parentapp.wmv

### <u>二 下載及安裝 eClass App</u>

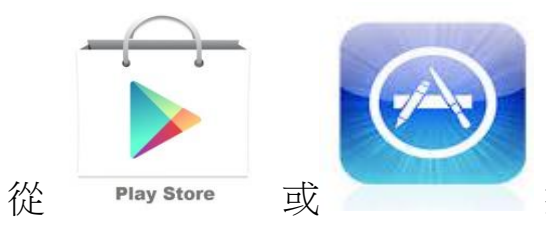

搜尋 "eClass App",下載並安裝應用程式;

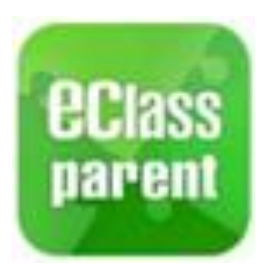

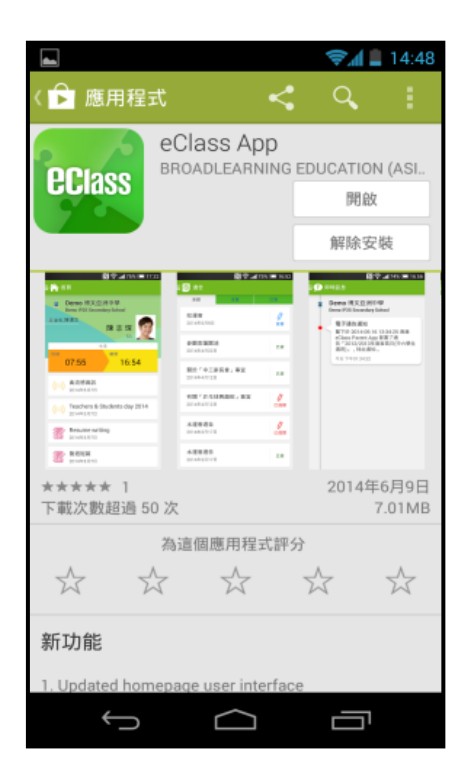

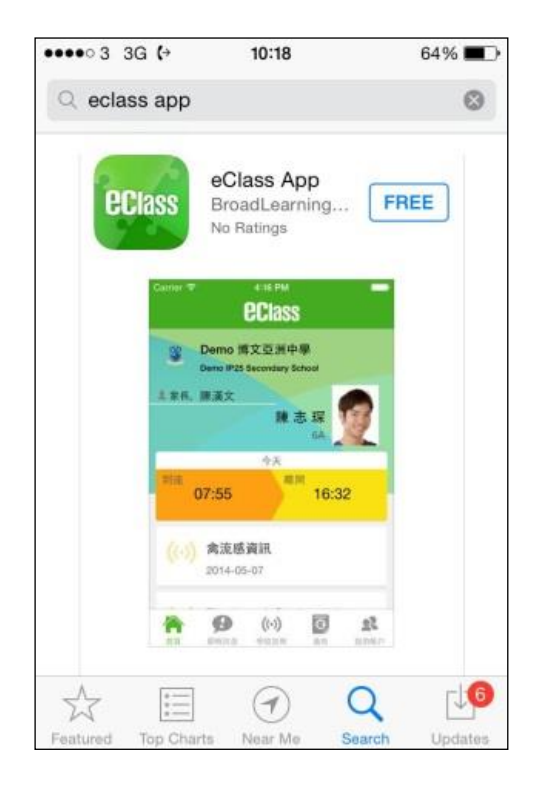

### 三 登入及使用

登入 eClass App 應用程式

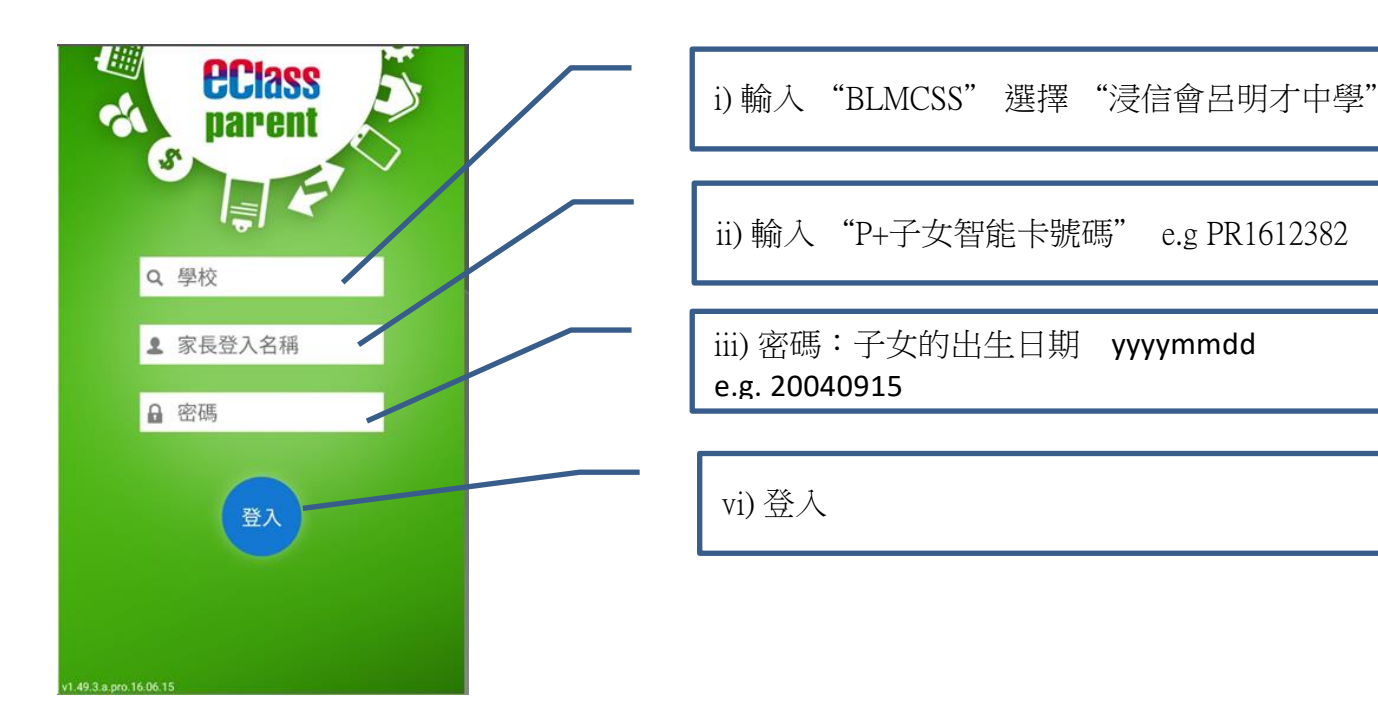

### 四 如何簽署電子通告(學校家長信)

i. 首頁選取通告

內聯網系統及手機應用程式使用指南 確認信

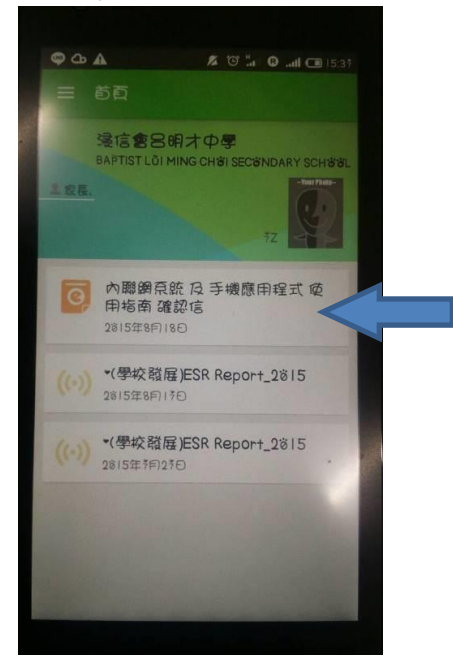

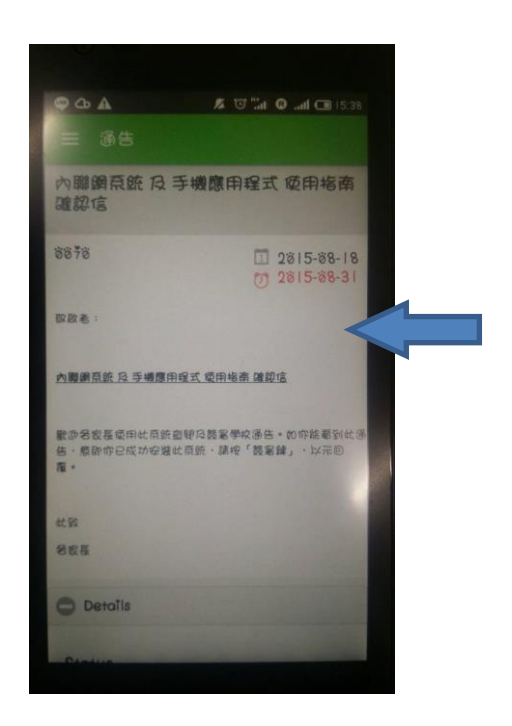

ii. 閱讀家長信內容

#### iii.家長信底部,回答所有問題及 按"sign"簽署

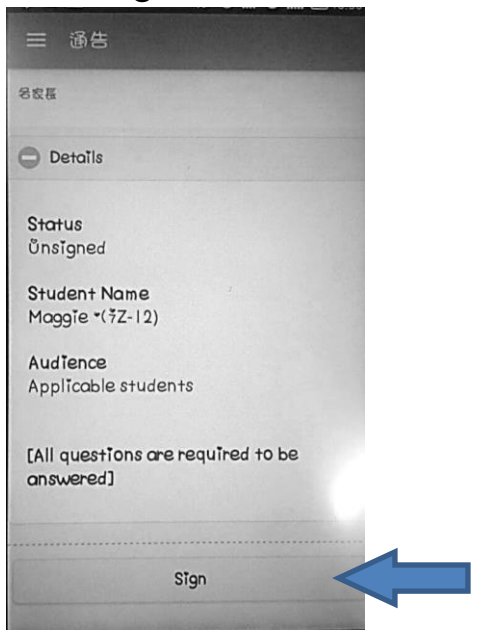

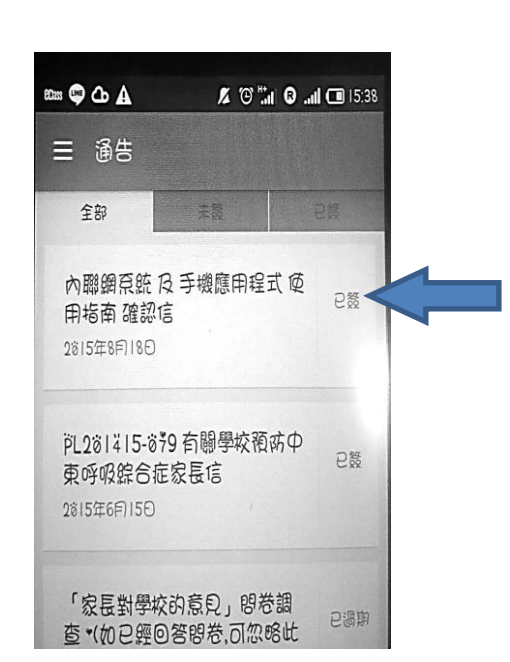

iv.簽署後通告版面顯示"已簽"

#### 簽署電子通告注意事項

- 家長如有多於一位子女在呂中就讀,請為每位子女簽署通告。
- 在簽署限期前可更改已簽署的通告,而回覆的內容則以最後一次的更改為準。
- 通告簽署的限期為通告發出後一星期,敬請留意。

## 五 其他功能

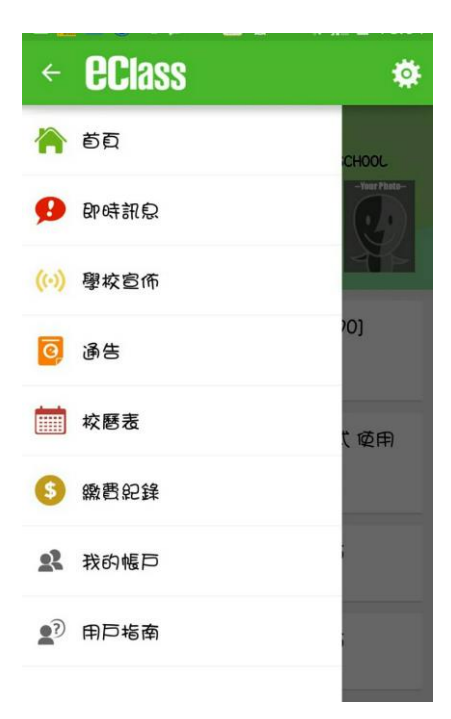

- ▶ 即時訊息
- ▶ 學校宣布
- ▶ 通告(家長信)
- ▶ 校曆表
- ▶ 繳費紀錄

## 六 如何開啓功能表

#### Android 手機

- i. 點選左上角"首頁"圖示,開啓功能 表。
- ii. 功能表展開後,點選所需項目,前往相關頁面。

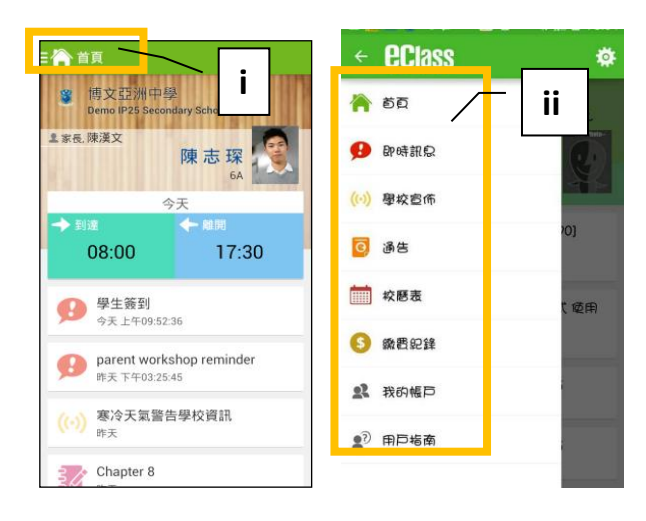

#### iPhone

- i. 點選下方所需項目,前往相關頁面或點 選「more」圖示,開啓更多選項。
- ii. 更多功能表選項展開後,點選所需項目,前往相關頁面。

| ••••• 3      | 3G (+            | 17:18<br>BClass       |                   | 98% 💷 🕫       |     | •0000 <b>3</b> | (÷      | 11:06 am<br>更多 | G | 89% 💻    |
|--------------|------------------|-----------------------|-------------------|---------------|-----|----------------|---------|----------------|---|----------|
| 3            | Demo 博           | 文亞洲中                  | 學                 |               |     |                | 校曆表     |                | _ | ii       |
| <b>1</b> 家長, | Demo IP25<br>陳漢文 | Secondary Sc          | hool              |               |     | 6              | 繳費紀錄    |                |   |          |
|              |                  | 陳君                    | 5 <del>双</del> 6A |               |     | 22             | 我的帳戶    |                |   | >        |
| 到達           |                  | 今天離調                  | 1                 |               |     | <b>1</b> ?     | 用戶指南    |                |   | >        |
|              |                  |                       |                   |               |     | 20             | 授權協議    |                |   | >        |
| ø            | Parent 2014-06   | workshoj<br>-09       | o remir           | nder          | - [ | ()<br>i        | 關於我們    |                |   | >        |
| <b>1</b>     |                  | <b>((+))</b><br>图10世纪 | ©<br>M            | o o e<br>More |     |                | Posta R | ((•))<br>#0226 | 0 | <b>.</b> |

## 七 其他注意事項

- 如何設定手機以確保收到學校發出之推播通知:
  於手機上的 設定>應用程式> eClass App> 鈎選顯示通知及於程式更新後,開 啟程式一次,確保即時訊息能推播到家長手機中。
   若家長使用 Samsung 智能手機,請同時確保「Samsung Push Service」乃最 新版本才能正常接收推播訊息,詳情請瀏覽
   <a href="https://play.google.com/store/apps/details?id=com.sec.spp.push&hl=en">https://play.google.com/store/apps/details?id=com.sec.spp.push&hl=en</a>
- ii. 如家長對系統的安裝及使用有任何查詢,請聯絡 eClass 供應商 聯絡電話: 3913 3211 電郵: support@broadlearning.com
- iii. 若對系統的登入及密碼有任何查詢,請聯絡本校 資訊科技技術員 黃兆彤先生, 聯絡電話: 2692 2161。